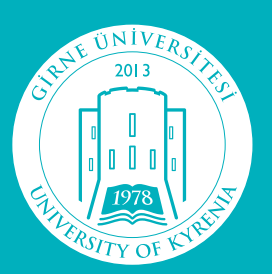

GİRNE ÜNİVERSİTESİ University of Kyrenia

NİVERSI Π CALLERSI ERSI

GİRNE ÜNİVERSİTESİ ÖĞRENCİ KAYIT PORTALI KULLANIM KILAVUZU

# <u>İçindekiler</u>

## <u>Sayfa</u>

| <u>1</u> |     | <u>Giriş</u>       | 3   |
|----------|-----|--------------------|-----|
| <u>2</u> |     | Anasayfa           | 3   |
| <u>3</u> |     | <u>Kayıt</u>       | 4   |
|          | 3.1 | Özlük Bilgileri    | .4  |
|          | 3.2 | İletişim Bilgileri | . 5 |
|          | 3.3 | Aile Bilgileri     | . 5 |
|          | 3.4 | Eğitim Bilgileri   | .6  |
|          | 3.5 | Evraklar           | .6  |
|          | 3.6 | Ödeme Planı        | .7  |
|          | 3.7 | Cari Hesap         | .8  |

### 1 Giriş

Bilgisayar veya cep telefonunda bulunan arama motoru (google chrome, internet explorer, firefox... vb) adres çubuğuna register.kyrenia.edu.tr yazılara sayfaya erişilebilir.

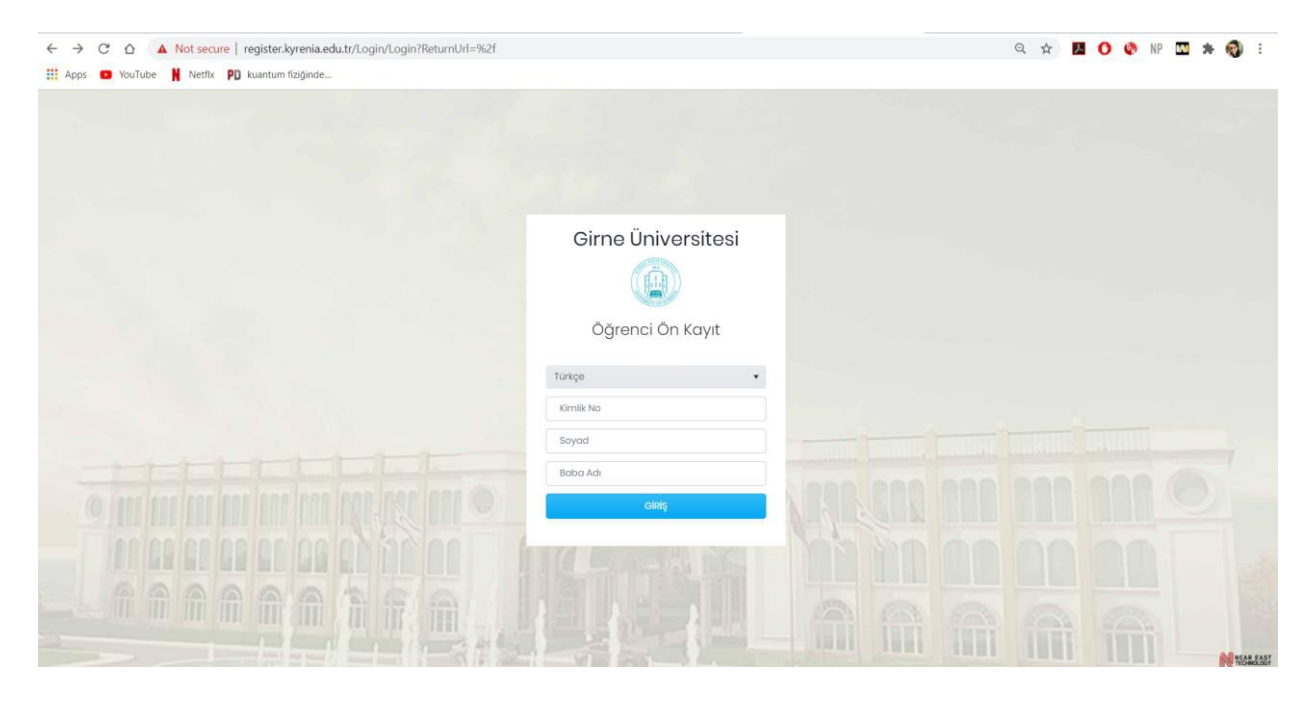

Açılan sayfa Kimlik No ile beraber Soyadı veya Baba Adı girildikten sonra "Giriş" butonuna basılarak online kayıt portaline erişilebilir.

Sadece kazanan ve adaylığı onaylanmış adaylar bu portali kullanabileceklerdir.

#### 2 Anasayfa

Giriş yapıldıktan sonra öğrencinin anasayfasında kazandığı bilgiler gelecektir. "Kayıt Güncelle" butonu ile kayıt süreci başlatılabilecektir.

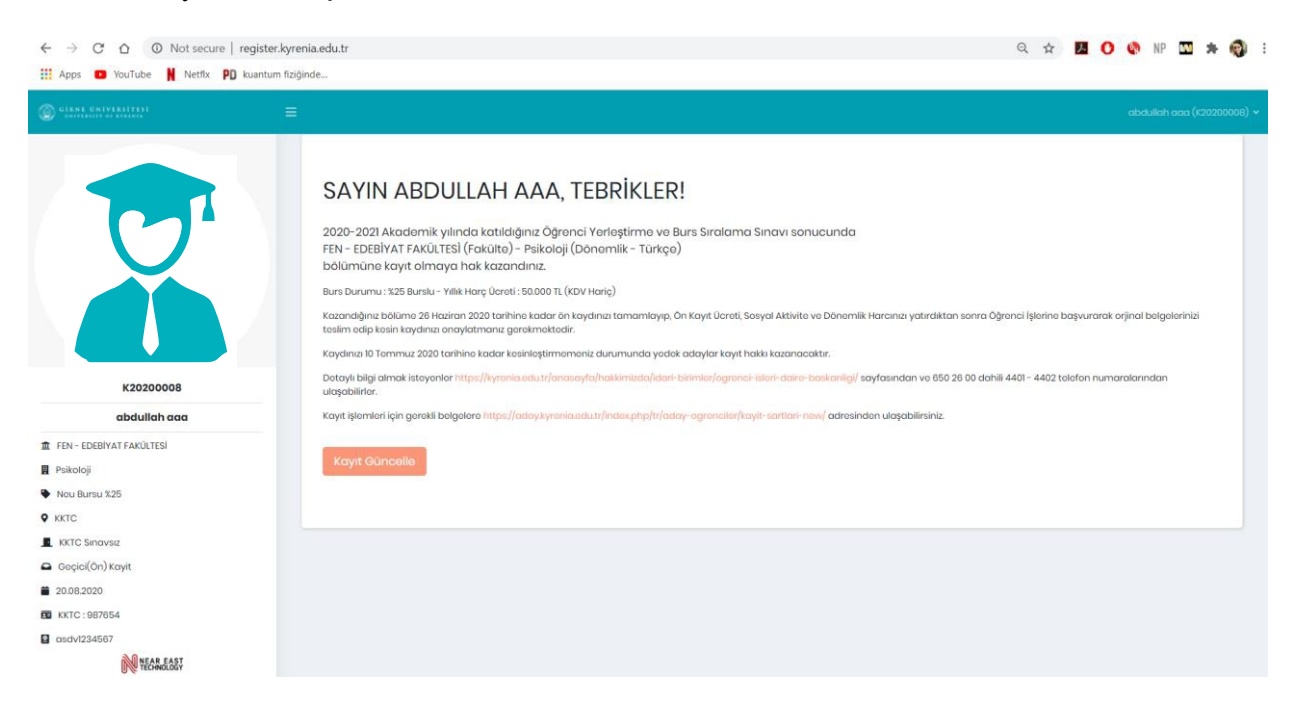

## 3 Kayıt

Kayıt ekranına girildiği zaman ilk olarak Özlük Bilgileri gelecektir. Sonrasında İletişim, Aile ve Eğitim tabları doldurulduktan sonra geçici öğrenci numarası alınacaktır.

| $\leftrightarrow$ $\rightarrow$ C $\triangle$ O Not secure | register.kyrenia.edu.tr/Studen | t/Person             |               |                   |                  |                 | Q ☆                 | Ζ (      | ) @ | NP    | 3 *           | R       |
|------------------------------------------------------------|--------------------------------|----------------------|---------------|-------------------|------------------|-----------------|---------------------|----------|-----|-------|---------------|---------|
| 🔢 Apps 🖸 YouTube 🙀 Netfix P                                | j kuantum fiziĝinde            |                      |               |                   |                  |                 |                     |          |     |       | teeti2 12teet | (190020 |
|                                                            | 🔞 Yeni Öğrenci - Özlük Bilı    | gileri               |               |                   |                  |                 |                     |          |     |       |               |         |
|                                                            | 🖬 Ozluk 🔲 İstişim 🎿            | L Ale 📾 Lậtim        |               |                   |                  |                 |                     |          |     |       |               |         |
|                                                            | Özluk Bilgileri                |                      |               |                   |                  |                 |                     |          |     |       |               |         |
|                                                            |                                | • Ad: test           | 1             |                   | • Soyad :        | 12test          |                     |          |     |       |               |         |
|                                                            |                                | * Cinsiyet: Ked      | n             | •                 | • Doğum Torihi : | 1.8.2005        |                     |          |     |       |               | 62      |
|                                                            |                                | * Doğum Yeri: 1964   | IVIS (SAMSUN) | •                 | Doğum Yeri :     |                 |                     |          |     |       |               |         |
|                                                            |                                |                      |               |                   |                  |                 |                     |          |     |       |               |         |
|                                                            | vasanaayinnar                  |                      |               |                   |                  |                 |                     |          |     |       |               |         |
|                                                            | - 1122334455                   |                      | and an        |                   |                  |                 |                     |          |     |       |               |         |
|                                                            |                                | • Oynal 10           | scive         |                   | * Konsteller     | Seciniz_        |                     |          |     |       |               |         |
| 15102201025                                                | Veni Pasaport Ekie             |                      |               |                   |                  |                 |                     |          |     |       |               |         |
| tost1212tost                                               | Pasaport No                    |                      | Var. Yer      | Ver. Torih        |                  | Deçerlik Torihi |                     |          |     | Aktif |               |         |
| FEN - EDEBÍVAT FAKÜLTESÍ                                   |                                |                      |               |                   |                  |                 |                     |          |     |       |               | ^       |
| hikoloj                                                    |                                |                      |               |                   |                  |                 |                     |          |     |       |               |         |
| IC .                                                       |                                |                      |               |                   |                  |                 |                     |          |     |       |               | -       |
| IXTC Snovisz                                               |                                |                      |               |                   |                  |                 |                     |          |     |       |               |         |
| 24.08.2020                                                 | Diğer Bilgiler                 |                      |               |                   |                  |                 |                     |          |     |       |               |         |
| 10Rcht:: 12233.4455                                        |                                | * Medeni Durum: Seçi | siz           | • Kan Orubu :     | Seçiniz * O      |                 | • Cazi/Şehit Yakını | m?: Soçi | .kz |       |               | ٥       |
|                                                            |                                | * Engeli mi?: Hay    | *             | Engel Türü :      | seçiniz +        |                 | Engel Or            | ani :    |     |       |               | :       |
|                                                            | Çalışma Bilgileri              |                      |               |                   |                  |                 |                     |          |     |       |               |         |
|                                                            |                                | • Colours m. 0. How  |               | Court Sidenti -   | Sanjojr v        |                 | Sider               | adar -   |     |       |               |         |
|                                                            |                                | Çolışma Şekli: Seşi  | -<br>niz      | ye Ciriş Tarihi : |                  |                 | hum                 |          |     |       |               |         |
|                                                            |                                |                      |               |                   |                  |                 |                     |          |     |       |               |         |
|                                                            |                                |                      |               | Koydet            | ve liete         |                 |                     |          |     |       |               |         |
| NAL SAL                                                    |                                |                      |               |                   |                  |                 |                     |          |     |       |               |         |

## 3.1 Özlük Bilgileri

Özlük bilgileri ekranında görünen boş kalan zorunlu alanlar doldurulduktan sonra "Kaydet ve ilerle" tuşu ile İletişim ekranına geçiş yapılabilecektir.

Özlük Bilgileri ekranında bulunan "Yeni Pasaport Ekle" butonu ile adaya gelinecek olan pasaport bilgilei sisteme eklenebilecektir. Bu bilgiler üzerinden öğrencinin muhaceret işlemleri yapılabilecektir. Sisteme pasaportun süresi dolduktan sonra yeni pasaport eklenebilir.

Eğer öğrencinin birden fazla vatandaşlığı var ise, Öğrenci İşlerinden diğer vatandaşlıklarının eklenmesi için başvuru yapması gerekmektedir.

## 3.2 İletişim Bilgileri

Özlük Bilgileri doldurulduktan sonra açılacak ekran öğrenciye ait iletişim bilgileri olacaktır.

| ← → C ☆ ▲ Not secure   register                                                                                                    | r.kyrenia.edu.tr/Student/Contact m fiziginde                                                                                                    | Q 🕁                          | . 0 4   | NF |            | *      | 0         |
|----------------------------------------------------------------------------------------------------|----------------------------------------------------------------------------------------------------|------------------------------|---------|----|------------|--------|-----------|
| C CIENT UNIVERSITESI                                                                                                    | E. C. C. C. C. C. C. C. C. C. C. C. C. C.                                                                                                    |                              |         | te | st12 12tes | (TSIOC | 201025) 🗸 |
|                                                                                                    | Voni Öğrenci - İlotşim Bilgilori  Sotuk Deteşim Bilgilori  *E-Posto Adresi: Sesttäğinewedu.tr *KXIC Cep Telefonu: -90542852111  KXIC Adresi KXIC Adresi  KXIC Adresi  KXIC Adresi  KXIC Adresi  KXIC Adresi: Sesttäğinewedu.tr                                                                                                    | KXTC EV Telefonu :<br>liçe : | LEFKOŞA |    |            | •      |           |
| test2 22cst test2 22cst test2 | URasindeki Adresi  Cop Telefonu:  OR :  OR | lige :                       | ADANA   |    |            | •      |           |
| WEAR EAST                                                                                                    |                                                                                                    |                              |         |    |            |        |           |

Öğrenciye ait iletişim bilgileri KKTC ve Ülkesindeki bilgileri olmak üzere 2'ye ayrılmaktadır. Bu sayfada eğer öğrenci isterse iletişim bilgilerini güncelleyebilir veya değiştirebilir durumdadır. Gerekli alanlar doldurulduktan sonra "Kaydet ve İlerle" butonu ile bir sonraki sayfaya geçiş yapılabilir.

## 3.3 Aile Bilgileri

İletişim Bilgileri sayfasından sonra Aile Bilgileri sayfasına geçiş yapılacaktır.

| A to doponel - Allo Biglioni          Fabozones         Na to doponel - Allo Biglioni         Na to doponel - Allo Biglioni         Na to doponel -                                                                                                    | CIRNE DEINERVITESI<br>Tanyadalis of Reason | E.                              |                     |   |                         |               |            |                 |         | testi2 t2test (TSK |
|----------------------------------------------------------------------------------------------------|--------------------------------------------|---------------------------------|---------------------|---|-------------------------|---------------|------------|-----------------|---------|--------------------|
| Image: Specific product product pro |                                            | 4 Yeni Öğrenci - Aile Bilgileri |                     |   |                         |               |            |                 |         |                    |
| Sologies     Stoconor     Stoconor <td></td> <td>🖬 Özlük 🖪 İletişim 🂵 Aile z</td> <td>🖶 Eğitim</td> <td></td> <td></td> <td></td> <td></td> <td></td> <td></td> <td></td>                                                                                                    |                                            | 🖬 Özlük 🖪 İletişim 🂵 Aile z     | 🖶 Eğitim            |   |                         |               |            |                 |         |                    |
| Image: Solution of Solution of Solu                     |                                            | Baba Bilgileri                  |                     |   |                         |               |            |                 |         |                    |
| Soloris   Side constructions   Soloris   Soloris<                                                                                                    |                                            | * Boba Ad :                     | Test Baba           |   |                         | * Bot         | ba Soyad : | 12test          |         |                    |
| FP0000   FP00000   F0000000   F0000000   F00000000   F000000000   F000000000000000000000000000000000000                                                                                                    |                                            | Sağ mi?:                        | Evet                | • | lietişim :              | Evet          | •          | Eğitim Durumu : | Doktora | •                  |
| Inscreption       Inscreption       Orup Caligoni değli       Orup Caligoni değli       O                                                                                                    |                                            | E-Posto :                       | baba@tst.com        |   | Cep Telefonu :          | +54396225588  |            | Telefon:        |         |                    |
| TS100201025         text1212cts         -C00EVTATFACULTIS         ability         Sta00         C5 Provide         Group Caligonia         Group Caligonia         Marrier Hagina         Group Caligonia cobility         Marrier Hagina         Sta00         C5 Provide         Group Caligonia cobility         Group Caligonia cobility         Group Caligonia cobility         Group Caligonia cobility         Group Caligonia cobility         Sta00         Sta00 <t< td=""><td></td><td>Üike :</td><td>TÜRKİYE</td><td>•</td><td>Adres :</td><td>Adana</td><td></td><td></td><td></td><td></td></t<>                                                                                                    |                                            | Üike :                          | TÜRKİYE             | • | Adres :                 | Adana         |            |                 |         |                    |
| TS0201025         Anne Bilgiani           -totel/ATFAGA/LESI         -Anne Bilgiani           -totel/ATFAGA/LESI         -Anne Bilgiani           -totel/ATFAGA/LESI         -Anne Anne Anne Anne Anne Anne Anne Anne                                                                                                    |                                            | Orup Çalışanı :                 | Grup Çalışanı değil | • | Grup Okulunda Öğrənci : | Öğrenci değil |            | Óğrenci No :    |         |                    |
| text2 l2sch         Anne Biglant           -tcRigHart Asch,ttsl         * Anne Asigland         * Sch anne Sogial         * Elet Anne         * Sch anne Sogial         * Elet Anne         * Sch anne Sogial         * Elet Anne         * Sch anne Sogial         * Elet Anne         * Sch anne Sogial         * Elet Anne         * Sch anne Sogial         * Elet Anne         * Sch anne Sogial         * Elet Anne         * Sch anne Sogial         * Elet Anne         * Sch anne Sogial         * Elet Anne         * Sch anne         * Sch anne         Sch anne         Sch anne         Sch anne                                                                                                    | TS100201025                                |                                 |                     |   |                         |               |            |                 |         |                    |
| ECERPATARAQUESI       *Anna Alor, Esta Anna       *Anna Soydi:       Test Anna         aaji       Sogin:       Nayr       Ibatjin:       Nayr       Ibatjin:       Nayr       Ibatjin:       Sogin:       Sogin                                                                                                    | test1212test                               | Anne Bilgileri                  |                     |   |                         |               |            |                 |         |                    |
| kij     Sodjintij     Hayr     Hayr     Hatyr     Editin     Esephila.       S50     Li Potta     Cop Telefoni     Telefoni     Telefoni     Telefoni       S50 noniti     Okup     Sephila.     Adres     Telefoni     Telefoni       S50 noniti     Okup Calgoni     Okup Calgoni     Okup                                                                                                    | EDEBIYAT FAKÜLTESİ                         | * Anne Ad :                     | Test Anno           |   |                         | * And         | ne Soyad : | 12test          |         |                    |
| 880     E-Posts:     Cop Talefona:     Talefon:     Talefon:     Talef                                                                                                    | foji                                       | Sağımı? :                       | Наун                |   | lletişim :              | Hayır         |            | Eğitim Durumu : | Soçiniz | 12                 |
| Simonary     Olites:     Sequentiz                                                                                                    | 250                                        | E-Posta :                       |                     |   | Cep Telefonu :          |               |            | Telefon:        |         |                    |
| y Óğanal Orup Çalışanı: arup Çalışanı değit • Orup Çalışanı değit • Oğranal değit • Oğranal Ha:                                                                                                    | 0 Sinavsiz                                 | Utko :                          | Seçiniz             |   | Adres :                 |               |            |                 |         |                    |
| 12000<br>htt: II22334456<br>Koyolet ve Barlo                                                                                                    | y Öğranci                                  | Orup Çalışanı :                 | Grup Çalışanı değil |   | Grup Okulunda Öğrenci : | Öğrenci değil | •          | Öğrenci No :    |         |                    |
| Koyotet ve Borle                                                                                                    | 12020                                      |                                 |                     |   |                         |               |            |                 |         |                    |
|                                                                                                    | dye : 1122334455                           |                                 |                     |   | Kaydet                  | ve lierte     |            |                 |         |                    |
|                                                                                                    |                                            |                                 |                     |   |                         |               |            |                 |         |                    |
|                                                                                                    |                                            |                                 |                     |   |                         |               |            |                 |         |                    |
|                                                                                                    |                                            |                                 |                     |   |                         |               |            |                 |         |                    |

Aile bilgilerinde ebeveyn bilgileri doldurulup, hangi ebeveynin acil durumda iletişim kişisi olacağı seçilecektir. "Kaydet ve İlerle" butonu ile bir sonra sayfaya geçiş yapılabilecektir.

## 3.4 Eğitim Bilgileri

Eğitim bilgileri sayfasında öğrenci kazandığı bölümün doğruluğunu kontrol edip, bir sorun var ise Öğrenci İşlerine başvurması gerekmektedir.

| © •!!!!                                                   |                                   |                                   |                  |                |                               |           | toyri2 121ost (1500201025) + |
|-----------------------------------------------------------|-----------------------------------|-----------------------------------|------------------|----------------|-------------------------------|-----------|------------------------------|
|                                                           | 🕿 Yeni Öğrenci - Eğitim Bilgileri |                                   |                  |                |                               |           |                              |
|                                                           | 🖬 Özlük 🖪 İletişim 🎎 Alle 🕫       | Eğitim                            |                  |                |                               |           |                              |
|                                                           | Üniversite Bilgileri              |                                   |                  |                |                               |           |                              |
|                                                           | • Giriş Yeri :                    | TC                                |                  | • Giriş Tipi : | KKTC Singvaiz                 |           |                              |
|                                                           | • Akademik Yil:                   | 2020-2021                         |                  | * Dönem :      | Güz                           |           | -                            |
|                                                           | • Okul :                          | FEN- EDEBİYAT FAKÜLTESİ (Fokülto) |                  | • Bölüm :      | Psikoloji (Dönemlik - Türkçe) |           | •                            |
|                                                           | * Burs Türü :                     | Burs %50 *                        | Yerleşme Türü :  | Ek Puanli *    | Puan Türü :                   | SAY       | •                            |
|                                                           | Başarı Puanı :                    |                                   | Yerleşme Puanı : |                | Tercih Sirasi :               |           |                              |
| T\$100201025                                              |                                   |                                   |                  |                |                               |           |                              |
| tost12 12tost                                             | Lise Bilgileri                    |                                   |                  |                |                               |           |                              |
| FEN - EDEBÍYAT FAKÜLTESÍ                                  | * Lise :                          | GAZĪMAĞUSA MESLEK LĪSESĪ (KKTC) * | Lise :           |                | * Mezuniyet Tarihi :          | 27.8.2020 | 6                            |
| Psikoloji                                                 |                                   |                                   |                  |                |                               |           |                              |
| • TC                                                      |                                   |                                   | Kaydet ve        | o Borto        |                               |           |                              |
| KKTC Singvisz                                             |                                   |                                   |                  |                |                               |           |                              |
| 🕰 Aday Öğrenci                                            |                                   |                                   |                  |                |                               |           |                              |
| <ul> <li>24.082020</li> <li>TÜRKİYE: 122334455</li> </ul> |                                   |                                   |                  |                |                               |           |                              |
|                                                           |                                   |                                   |                  |                |                               |           |                              |
|                                                           |                                   |                                   |                  |                |                               |           |                              |
|                                                           |                                   |                                   |                  |                |                               |           |                              |
| M WEAKEART                                                |                                   |                                   |                  |                |                               |           |                              |

"Kaydet ve İlerle" butonuna basıldığı zaman sistem geçici öğrenci numarası verecektir ve kayıt için gerekli olan ödeme planı ve evraklar sayfaları aktif olacaktır.

#### 3.5 Evraklar

Öğrenci Eğitim sayfasındaki bilgileri de tamamladıktan sonra fotoğrafının altına bulunan numara değişecek ve okul numarası olacaktır.

| C CIENT DRIVERIEI          |                               |                           |               |            |
|----------------------------|-------------------------------|---------------------------|---------------|------------|
|                            | - Yeni K20200010 - test12 12t | ost - Evrak İşlemleri     |               |            |
|                            |                               |                           |               |            |
|                            | 🖬 Özlük 🖪 İletişim 🎎 A        | ile 📾 Eğitim 🐴 Evraklar 📱 | Ódeme Planı 🔳 | Cari Hesap |
|                            | Dökümanlar                    |                           |               |            |
|                            |                               |                           |               |            |
|                            | Döküman Türü :                | Seçiniz                   |               | • 0        |
|                            |                               | Seçiniz                   |               |            |
|                            |                               |                           |               |            |
|                            | Tür                           | Ekleme Tarihi             | Onay          | Red        |
|                            | Fotoğraf                      | 24.08.2020                | 0             | o ^        |
| K20200010                  |                               |                           |               |            |
| tosti212test               |                               |                           |               |            |
| 童 FEN - EDEBİYAT FAKÜLTESİ |                               |                           |               |            |
| Psikoloji                  |                               |                           |               | v          |
| Burs %50                   |                               |                           |               |            |
| • TC                       |                               |                           |               |            |
| KKTC Sinavsiz              |                               |                           |               |            |
| 🖴 Goçici(Ön) Kayit         |                               |                           |               |            |
| 24.08.2020                 |                               |                           |               |            |
| UHKIYE: 1122334455         |                               |                           |               |            |
|                            |                               |                           |               |            |

Kayıt için gerekli bilgileri "Doküman Türü" karşısında bulunan kutudan dokümanı seçerek yüklemesi gerekecektir.

İlgili evrakları yükledikten sonra yukarıda bulunan Ödeme Planı sayfasında geçiş yapılacaktır.

## 3.6 Ödeme Planı

Ödeme Planı ekranlarında öğrenci bölümü ile ilgili taksit imkanlarını ve ödeme planlarını görüntüleyip, seçebilecektir.

| $\leftarrow \  \   \rightarrow \  \   {\mathfrak C}  \   \underline{{\mathfrak O}}  \   {\rm Not \ secure \ }  $ | register.kyrenia.edu.tr/Student  | t/Payment   | Plan                       |                                   |              | 2 1            | M 🖸         | 🌑 NP 🔤       | * 🚳           |
|----------------------------------------------------------------------------------------------------|----------------------------------|-------------|----------------------------|-----------------------------------|--------------|----------------|-------------|--------------|---------------|
| Apps 🖸 YouTube 🗎 Netflx PD                                                                                       | kuantum fiziğinde                |             |                            |                                   |              |                |             |              |               |
| G GIRNE ONIVERSITESI                                                                                             | =                                |             |                            |                                   |              |                |             | testi2 i2tes | t (K20200010) |
|                                                                                                    | Yeni K20200010 -                 | test12 12to | st - Ödeme Planı           |                                   |              |                |             |              |               |
|                                                                                                    | 🖬 Özlük 🖪 İletişi                | im 🏦 Ail    | le 🕿 Eğitim 👌 Evroklar 🗃 G | deme Plani 🐻 Cari Hesap           |              |                |             |              |               |
|                                                                                                    | Ücretler                         |             |                            |                                   |              |                |             |              |               |
|                                                                                                    | Tarih                            | Son Öde     | Tür                        | Açıklama                          | ,            | DV             | Ücret       | Toplam Ücret |               |
|                                                                                                    | <ul> <li>Taksit No: 1</li> </ul> |             |                            |                                   |              |                |             |              | ^             |
|                                                                                                    | 24.08.2020                       | 08.09.2020  | Ön Kayıt                   | Ôn Kayıt Ücreti                   |              | 15,00          | 666,67 TL   | 700,00 TL    |               |
|                                                                                                    | 24.08.2020                       | 08.09.2020  | Sosyal Aktivite            | Sosyal Aktivite Ücreti 1. Dönem   |              |                | 700,00 TL   | 700,00 TL    |               |
|                                                                                                    | 24.08.2020                       | 08.09.2020  | Okul Harcı                 | Okul Harci Üareti                 |              | X <b>5</b> ,00 | 8.100,00 TL | 8.505,00 TL  |               |
|                                                                                                    | <ul> <li>Toksit No: 2</li> </ul> |             |                            |                                   |              |                |             |              |               |
| K20200010                                                                                                    | 08.09.2020                       | 08.01.2021  | Sosyol Aktivite            | Sosyol Aktivite Ücreti 2. Dönem   |              |                | 700,00 TL   | 700,00 TL    |               |
|                                                                                                    |                                  |             |                            |                                   |              |                |             |              |               |
| Psikoloji                                                                                                    |                                  |             |                            |                                   |              |                |             |              | -             |
| Burs %50                                                                                                    |                                  |             |                            |                                   |              |                |             |              |               |
| • TC                                                                                                    | Ödeme Planı                      |             |                            |                                   |              |                |             |              |               |
| KKTC Singvoiz                                                                                                    | Peşin Ödem                       | 10          |                            |                                   |              |                |             |              |               |
| Geçici(Ön) Kayit                                                                                                 | 2 Takist                         |             |                            | Peşin Ödemeli Ödeme Planı Oluştur |              |                |             |              |               |
| <ul> <li>24.08.2020</li> <li>Norther approximation</li> </ul>                                                    | 8 Taksit                         |             |                            | Son Ödeme :                       | 08.09.2020   |                |             |              |               |
| URRIYE : 1122334455                                                                                              |                                  |             |                            | Ön Kayıt :                        | 700,00 TL    |                |             |              |               |
|                                                                                                    |                                  |             |                            | Sosyal Aktivite :                 | 700,00 TL    |                |             |              |               |
|                                                                                                    |                                  |             |                            | Sasyai Aktivite :<br>Okul Harci : | 8.505,00 TL  |                |             |              |               |
|                                                                                                    |                                  |             |                            | Toplam :                          | 10.605,00 TL |                |             |              |               |
| NEAR EAST                                                                                                    |                                  |             |                            |                                   |              |                |             |              |               |

Peşin, 2 Taksit veya Taksit olarak tablarda ödeme planları incelenebilir durumda olacaktır. Hangi taksit durumu seçilecek ise o sayfadaki "Ödeme Plaı Oluştur" butonu seçilmelidir. Mavi tik ile işaretli olan tab seçilmiş olan Ödeme Planını temsil etmektedir.

| Peşin Odeme                                       |                                                                |                                                                             |                                                                           |                                                       |
|---------------------------------------------------|----------------------------------------------------------------|-----------------------------------------------------------------------------|---------------------------------------------------------------------------|-------------------------------------------------------|
| 2 Tokist                                          |                                                                | Peşin Ödemeli Ödeme Pla                                                     | anı Oluştur                                                               |                                                       |
| 8 Taksit                                          | Son Ö                                                          | deme :                                                                      | 08.09.2020                                                                |                                                       |
|                                                   | Ön Ka                                                          | yıt :                                                                       | 700,00 TL                                                                 |                                                       |
|                                                   | Sosya                                                          | Aktivite :                                                                  | 700,00 TL                                                                 |                                                       |
|                                                   | Sosyd                                                          | I Aktivite :                                                                | 700,00 TL                                                                 |                                                       |
|                                                   | OKULF                                                          | arci :                                                                      | 8.505,00 TL                                                               |                                                       |
|                                                   | Торіа                                                          | m :                                                                         | 10.605,00 TL                                                              |                                                       |
|                                                   |                                                                |                                                                             |                                                                           |                                                       |
|                                                   |                                                                |                                                                             |                                                                           |                                                       |
|                                                   |                                                                |                                                                             |                                                                           |                                                       |
|                                                   |                                                                |                                                                             |                                                                           |                                                       |
|                                                   |                                                                |                                                                             |                                                                           |                                                       |
| Peşin Ödeme                                       |                                                                |                                                                             |                                                                           |                                                       |
| <ul> <li>Peşin Ödeme</li> <li>2 Takist</li> </ul> |                                                                | 2 Tataitil Ódeme Plan                                                       | ı Okuştur                                                                 |                                                       |
| Peşin Ödeme 2 Takist 8 Takist                     | Son Odeme :                                                    | 2 Toksitli Ödeme Plan<br>08.09.2020                                         | ii Oluştur<br>Son Ödeme :                                                 | 08.012021                                             |
| Peşin Ödeme 2 Tokist 8 Toksit                     | Son Odeme :<br>On Kovit :                                      | 2 Tokatli Odomo Plan<br>08.092020<br>700.00 TL                              | I Oluştur<br>Son Ödeme :<br>Sosvol Aklivite :                             | 08.012021                                             |
| Peşin Öderne 2 Tokist 8 Toksit                    | Son Ödeme :<br>Ön Kayıt :<br>Sosyal Aktivite :                 | 2 Tataiti Ödeme Plan<br>08.09.2020<br>700,00 TL<br>700,00 TL                | r Oluştur<br>Son Ödeme :<br>Sosyal Aktivite :<br>Okul Harar :             | 08.012021<br>700,00 1L<br>4.772.03 1L                 |
| Peşin Ödeme 2 Tokist 8 Toksit                     | Son Ödeme :<br>Ön Kayıt :<br>Sosyal Aktivite :<br>Okul Harcı : | 2 Tataití Ódeme Plan<br>08.09.2020<br>700,00 TL<br>700,00 TL<br>4.252.50 TL | r Oluştur<br>Son Ödeme :<br>Sosyal Aktivite :<br>Okul Harcı :             | 08.01.2021<br>700.00 TL<br>4.772.03 TL                |
| Peşin Ödeme 2 Tokist 8 Toksit                     | Son Ödeme :<br>Ön Kayıt :<br>Sosyal Aktivite :<br>Okul Hara ;  | 2 Tokatil Ödeme Plan<br>08.09.2020<br>700,00 TL<br>700,00 TL<br>4.252.50 TL | r Oluştur<br>Son Ödeme :<br>Sosyal Aktivite :<br>Okul Harcı :<br>Toplam : | 08.012.021<br>700,00 TL<br>4.772.03 TL<br>5.472,03 TL |

| Peşin Ödeme                 |                                   |                          |              |             |
|-----------------------------|-----------------------------------|--------------------------|--------------|-------------|
| 2 Takist                    |                                   | 8 Taksitli Ödeme Planı   | Oluştur      |             |
| 8 Taksit                    | Son Ödeme :                       | 08.09.2020               | Son Ödeme :  | 08.10.2020  |
|                             | Ön Kayıt :                        | 700,00 TL                | Okul Harcı : | 1.216,83 TL |
|                             | Sosyal Aktivite :<br>Okul Harcı : | 700,00 TL<br>1,216,83 TL | Toplam :     | 1.216,83 TL |
|                             | Toplam :                          | 2.616,83 TL              |              |             |
| Son Ödeme :<br>Okul Harai : | Son Ödeme :                       | 09.11.2020               | Son Ödeme :  | 08.12.2020  |
|                             | Okul Harcı :                      | 1.216,83 TL              | Okul Haroi : | 1.216,83 TL |
|                             | Toplam :                          | 1.216,83 TL              | Toplam :     | 1.216,83 TL |
|                             | Son Ödeme :                       | 08.01.2021               | Son Ödeme :  | 08.02.2021  |
|                             | Sosyal Aktivite :<br>Okul Harcı : | 700,00 TL<br>1,216,83 TL | Okul Harcı : | 1.216,83 TL |
|                             | Toplam :                          | 1.916,83 TL              | Toplam :     | 1.216,83 TL |
|                             |                                   |                          |              |             |
|                             | Son Ödeme :                       | 08.03.2021               | Son Ödeme :  | 08.04.2021  |
|                             | Okul Harcı :                      | 1.216,83 TL              | Okul Harcı : | 1.216,83 TL |
|                             | Toplam :                          | 1.216,83 TL              | Toplam :     | 1.216,83 TL |

Ödeme Planı oluştur butonuna basıldıktan sonra öğrenci otomatik olarak Cari Hesap sayfasına yönlendirilecektir.

## 3.7 Cari Hesap

Seçilen ödeme planına göre öğrencinin Cari hesabındaki plan şekillenecektir.

|                          | Yeni K20200010                 | tosti2 12to | st - Cari Hosap                               |                                 |              |             |             |              |          |
|--------------------------|--------------------------------|-------------|-----------------------------------------------|---------------------------------|--------------|-------------|-------------|--------------|----------|
|                          | 🕼 Oziak 🚺 İlatiş               | im 👪 Ali    | a 🖝 Eğitim 👌 Evroklar 🗋 Ödeme Plans 🛢 Cari He | iop.                            |              |             |             |              |          |
|                          | Borçlar                        |             |                                               |                                 |              |             |             |              |          |
|                          | Tarih                          | Son Ode     | tur                                           | Açilloma                        |              | KDV         | Ücret       | Topiam Darot |          |
|                          | <ul> <li>Takek No.1</li> </ul> |             |                                               |                                 |              |             |             |              | <b>^</b> |
|                          | 24.08.202<br>0                 | 08.09.202   | On Koyet                                      | On Kayıt Boreti                 |              | 28,00       | 666,67 TL   | 700,00 TL    |          |
|                          | 24.08.202<br>0                 | 08.09.202   | Sosyol Aktivite                               | Sonyal Aktivite Goreti L Dönem  |              |             | 700,00 TL   | 700,00 TL    |          |
|                          | 24.08.202<br>0                 | 08.09.202   | Okul Haroi                                    | Okul Hones General              |              | 15,00       | 4.050,00 TL | 4.252,50 TL  |          |
|                          | * Taksit No:2                  |             |                                               |                                 |              |             |             |              |          |
|                          | 08.09.202                      | 08.012021   | Sosyal Aktivite                               | Sonyol Aktivite Goreti 2. Dánem |              |             | 700,00 TL   | 700,00 TL    | -        |
| K20200010                |                                |             |                                               |                                 |              |             |             |              |          |
| test12 12test            | Oclomeler                      |             |                                               |                                 |              |             |             |              |          |
| FIN - EDEBÍVAT FAROLTESÍ | Tarih Tür                      |             | Açillama                                      |                                 |              | KDV         | Ücret       | Toplam Darot |          |
| Pskoloji                 |                                |             |                                               |                                 |              |             |             |              | -        |
| Duri 150                 |                                |             |                                               |                                 |              |             |             |              |          |
| IC     IC     IC     IC  |                                |             |                                               |                                 |              |             |             |              |          |
| Ceolo(Cn) Kayit          |                                |             |                                               |                                 |              |             |             |              |          |
| 34.08.2020               |                                |             |                                               |                                 |              |             |             |              |          |
| DURXY1: 1122334455       |                                |             |                                               |                                 |              |             |             |              |          |
|                          |                                |             |                                               |                                 |              |             |             |              |          |
|                          |                                |             |                                               |                                 |              |             |             |              | -        |
|                          |                                |             |                                               |                                 |              |             |             |              |          |
|                          | Kredi Katı ile Online          | Ödeme       |                                               |                                 |              |             |             |              |          |
|                          |                                | BORÇ        |                                               |                                 | TUTAR        | ÖDEME       |             |              |          |
|                          |                                | Okul He     | erca                                          |                                 | 4.252.50 TL  | tr Öderne 1 | fop         |              |          |
|                          |                                | Ôn Kay      | 4                                             |                                 | 705,00 TL    | Y Öderne 1  | fop         |              |          |
|                          |                                | Sosyal      | Aktivito                                      |                                 | 700,00 TL    | T Ödeme (   | fop         |              |          |
|                          |                                | TOPLAN      |                                               |                                 | 5.852.50 TL; | e Tamana I  | Dde         |              |          |
| NECKASION W              |                                |             |                                               |                                 |              |             |             |              |          |

İstenirse Ödeme Yap seçeneğinden kredi kartı ile online ödeme yapılabileceği gibi, Öğrenci Numarası ve Öğrenci Bilgileri ile bankadan da yatırım yapılabilecektir.